#### ORGANMATCH ACCESSING REPORTS- TRANSPLANTATION PORTAL

The Transplantation Portal allows users to access clinical reports for their patients and a notification is sent to the portal whenever a report is authorised. Clinical reports are always available in the patients record for viewing or downloading.

### ACCESSING REPORTS

1. Search for the patient record in using Person Search.

| Search criteria   |               |
|-------------------|---------------|
| OM ID             |               |
| Lost Name         |               |
|                   |               |
| First Name        |               |
|                   |               |
| Date of Birth     |               |
| DD/[MM]/[YYYY]    |               |
| Reference ID Type |               |
| Please Select     | ~             |
| Reference ID      |               |
| N/A               |               |
|                   | Devet Filtere |

2. Select the **Reports** tab.

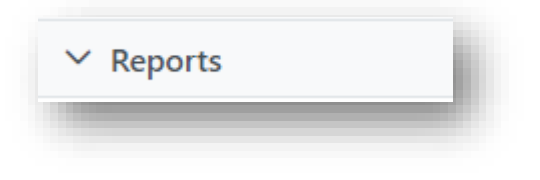

3. Click on the note for the report you want to access.

| Last Updated On ↑↓ | Last Updated By 1↓ | Sub-category ↑↓ | Title 1↓                                 |  |
|--------------------|--------------------|-----------------|------------------------------------------|--|
| 28/09/2022         |                    | Reports         | 20220928_P0008919_KR_MatchEventReport- A |  |
|                    |                    |                 | « < 1 > » 10 ×                           |  |

### ORGANMATCH ACCESSING REPORTS- TRANSPLANTATION PORTAL

4. Click the **Attachments** tab.

| lote 🚺   |                |                        |
|----------|----------------|------------------------|
| Note     | Attachments    |                        |
|          |                |                        |
| File Nan | ne î↓          |                        |
| 2022092  | 28 P0008919 KR | MatchEventReport final |

5. Click on the file name.

| Note     | Attachments |  |
|----------|-------------|--|
|          |             |  |
|          |             |  |
| File Nam | ne î↓       |  |
|          |             |  |

6. The report can be accessed from the download menu.

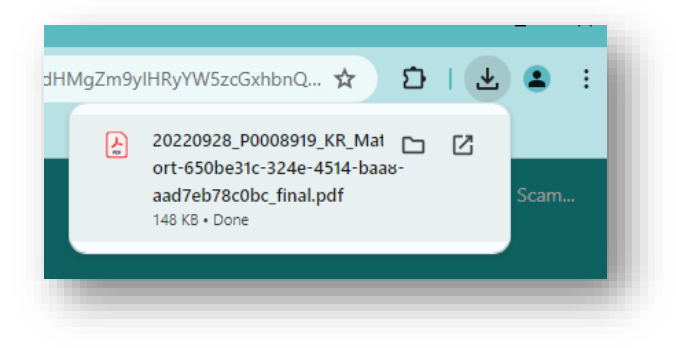

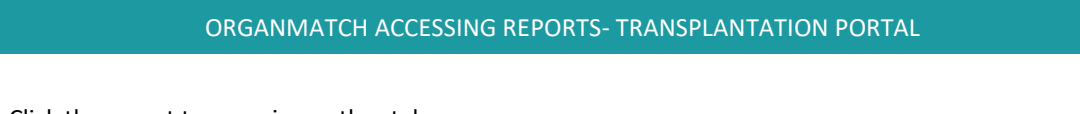

7. Click the report to open in another tab.

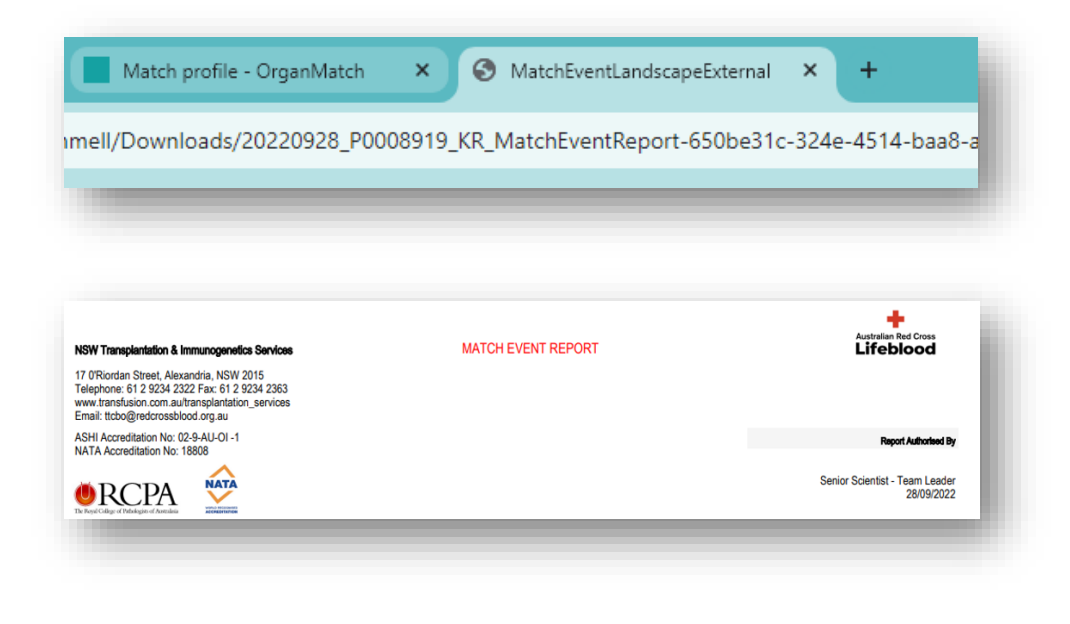

## SAVING REPORTS

1. Click the arrow to select the location to save the report.

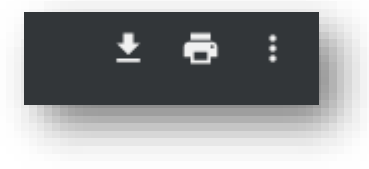

2. Navigate to the location in the dialogue box to save a copy of the report.

| →                                                                                                    |                                                   | ✓ ひ Search Download | ds 🖉    |
|----------------------------------------------------------------------------------------------------|---------------------------------------------------|---------------------|---------|
| ganize 🔻 New folder                                                                                                    |                                                   |                     | BE • () |
| This PC Name  3 30 Objects Decktop Documents Documents Pictures Videos Styles                                                                                    | Date modified Type<br>No items match your search. | Size                |         |
| x rscammell (\\arc<br>Common (\\arc]<br>NationalSharedF<br>QIAXpert NSW ( v                                                                                      |                                                   |                     |         |
| Common (\arc<br>Common (\arc<br>NationalSharedF<br>QlA/pert, NSW ( v<br>File name:      R0220028: P0008919 KR: MatchEventRenol                                   | 1-650be31c-324e-4514-baa8-aad7eb78c0bc final      |                     |         |
| Common (Vard<br>Common (Vard<br>NationalSharedF<br>QLAXpert,NSW ( v<br>File name<br>B0220228 p0003919 KR,MatchEventRepor<br>Save as type: Adobe Acrobat Document | 1:650be31c:324e:4514-baa8-aad7eb78c0bc, fina)     |                     | ~       |

OM-010 VERSION: 2 EFFECTIVE DATE: 23/07/2024

### ORGANMATCH ACCESSING REPORTS- TRANSPLANTATION PORTAL

3. Click Save.

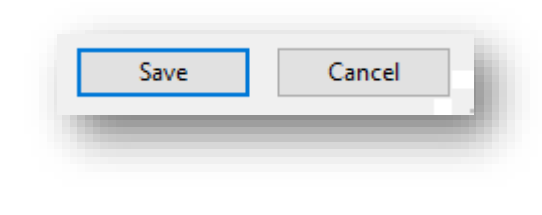

### WHAT REPORTS ARE AVAILABLE?

Reports issued by the State Tissue Typing Laboratories include:

- Antibody Reports
- Laboratory Reports
- Transplant Event Reports
- Match Event Reports

# **CHANGE HISTORY**

| Version number | Effective date  | Summary of change                |
|----------------|-----------------|----------------------------------|
| 1              | 03/06/2021      | New document                     |
| 2              | Refer to footer | Document updated to new template |

# **ELECTRONIC SIGNATURE**

| Author      | REBECCA SCAMMELL |
|-------------|------------------|
| Approver(s) | NARELLE WATSON   |